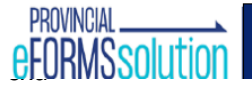

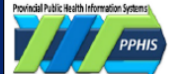

# What is the Expanded Immunization Entry Form?

The Immunization Entry Form (eForm) is one of many eForms on the Provincial eForms Solution web portal. Solution partners use the form to:

- Record the administration of vaccines to the Provincial Immunization Registry (PIR)
- Support review of immunization-related clinical history such as allergies, adverse events following immunization (AEFI), risk factors, and forecaster.

Here are the vaccines we are supporting on the Expanded Immunization Entry eForm:

| COVID-19  | DTap-IPV-Hib   | DTaP-IPV-HiB-HB | HA          | HB          | HiB    |
|-----------|----------------|-----------------|-------------|-------------|--------|
| HPV-9     | influenza      | Men-b           | Men-C-ACYW  | Men-C-C     | MMR    |
| MMRV      | MPox/smallpox, | Pneumo-C-13     | Pneumo-P-23 | Polio       | Rabies |
| Rotavirus | Varicella      | TdaP            | TdaP-IPV    | Zoster-     |        |
|           |                |                 |             | inactivated |        |

### Training Materials:

Here is a 6 mins video to walk through the immunization eForm core functions: <u>Expanded Immunization Entry</u> <u>eForm</u>

# How to Enroll to the Expanded Immunization Entry eForm?

For all new users, please follow the enrollment instructions here.

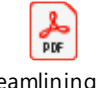

Streamlining the PCPs eForm login Pr

# If you already enrolled in Immunization Entry eForm last year...

#### For licensed providers:

- Please login to eForm here: <u>https://www.eforms.healthbc.org/login</u>
  - If your account is deactivated, please email <u>eFormsEnrolment@phsa.ca</u> for reactive.
- If you would like any unlicensed practitioners in your clinic to support documentation, please endorse them via the OneHealthID Portal by following above the enrollment PDF instructions.

### For Unlicensed practitioners and other staff (i.e. MOAs)

Please get re-enrolled this year through the OneHealthID portal following the enrollment PDF instructions above.

### Support Information

| TEAM                         | HELPS WITH       | HOW TO CONTACT          | HOURS                                               |
|------------------------------|------------------|-------------------------|-----------------------------------------------------|
| Enrolment                    | access, log-in   | eFormsEnrolment@phsa.ca | Mon-Fri, 8 AM–4 PM                                  |
| General Support              | all other issues | eFormsSolutions@phsa.ca | Mon-Fri, 8 AM–4 PM                                  |
| Off Business Hour<br>Support | all issues       | 604-877-2159 x 222159   | Mon-Fri, 5-7 PM<br>weekends/stat holidays 8 AM-7 PM |